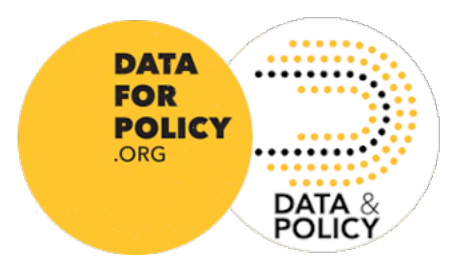

## Guide the completing conferencespecific information on *Data & Policy* ScholarOne

Please follow these steps to ensure your full paper is recognised as a Data for Policy 2025 (DfP'25) Conference Proceedings Paper, and is handled through the integrated review process.

• Select 'Data for Policy Conference Proceedings Paper'

| Submission                                                                                                    | Step 1:                                                                                                    | Type, Title, & Abstract                                                                                                    |  |  |
|----------------------------------------------------------------------------------------------------|----------------------------------------------------------------------------------------------------|----------------------------------------------------------------------------------------------------|--|--|
| Step 1: Type, Title, & Abstract         Step 2: File Upload         Step 3: Attributes         Step 4: Authors & Institutions         Step 5: Reviewers         Step 6: Details & Comments         Step 7: Review & Submit | Authors of full pape<br>Proceedings Pape<br>Read here for more<br>for how the article is<br>LaTeX and Word te<br>* = Required Fields<br>* Type: | Authors of full papers for any of the regional editions of the Data for Policy Conference in 2025 should select Data for Policy Conference and their deadlines, see the Data for Policy website.<br>Read here for more information about all article types. Make sure you select the appropriate option for your article as this has implied for how the article is reviewed.<br>LaTeX and Word templates can be found on the Data & Policy website.<br>* Required Fields<br>* Type: |  |  |
|                                                                                                    | CHOICE                                                                                                    | ТҮРЕ                                                                                                    |  |  |
|                                                                                                    | 0                                                                                                    | Data for Policy Conference Proceedings Paper                                                                                                    |  |  |
|                                                                                                    | 0                                                                                                    | Research Article                                                                                                    |  |  |
|                                                                                                    |                                                                                                    | Commentary                                                                                                    |  |  |
|                                                                                                    |                                                                                                    | Translational Article                                                                                                    |  |  |
|                                                                                                    |                                                                                                    | Data Paper                                                                                                    |  |  |
|                                                                                                    |                                                                                                    | Data for Policy Report                                                                                                    |  |  |
|                                                                                                    |                                                                                                    | Editorial                                                                                                    |  |  |

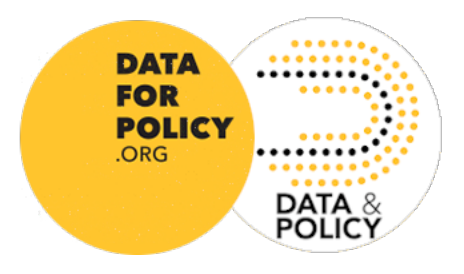

• Next, select the relevant regional conference edition for your submission.

| Submission                                              | Step 3: Attributes                                                                                                    |  |  |
|---------------------------------------------------------|----------------------------------------------------------------------------------------------------|--|--|
| <ul> <li>Step 1: Type, Title, &amp; Abstract</li> </ul> | In order to help us provide an efficient review process for your paper, authors must identify the following in relation to their submission: |  |  |
| <ul> <li>Step 2: File Upload</li> </ul>                 | Which regional edition of the Data for Policy 2025 Conferences is this for?                                                                  |  |  |
| <ul> <li>Step 3: Attributes</li> </ul>                  | Which of the Data for Policy Standard Focus Areas is most relevant?     Whether or not the submission relates to a Special Track?            |  |  |
| Step 4: Authors & Institutions                          | * = Required Fields                                                                                                    |  |  |
| Step 5: Reviewers                                       | >                                                                                                    |  |  |
| Step 6: Details & Comments                              | * Which regional edition of Data for Policy 2025 is this a submission for?                                                                   |  |  |
| Step 7: Review & Submit                                 | >                                                                                                    |  |  |
|                                                         | V Select<br>European Conference (Leiden University)                                                                                          |  |  |

• If you are submitting to a standard focus area, select the relevant one from the drop-down list. For special track submissions, select 'None'.

| Submission                                                          | Step 3: Attributes                                                                                                    |  |  |  |
|---------------------------------------------------------------------|----------------------------------------------------------------------------------------------------|--|--|--|
| <ul> <li>Step 1: Type, Title, &amp; Abstract</li> </ul>             | I<br>In order to help us provide an efficient review process for your paper, authors must identify the following in relation to their submission:                                                                                                    |  |  |  |
| <ul> <li>Step 2: File Upload</li> <li>Step 3: Attributes</li> </ul> | Which regional edition of the Data for Policy 2025 Conferences is this for?     Which of the Data for Policy Standard Focus Areas is most relevant?     Whether or not the submission relates to a Special Track?                                                                                                    |  |  |  |
| Step 4: Authors & Institutions                                      | * = Required Fields                                                                                                    |  |  |  |
| Step 5: Reviewers                                                   | ·                                                                                                    |  |  |  |
| Step 6: Details & Comments<br>Step 7: Review & Submit               | Which regional edition of Data for Policy 2025 is this a submission for?      European Conference (Leiden University)      Standard Eocus Areas                                                                                                    |  |  |  |
|                                                                     | <ul> <li>✓ Select</li> <li>Area 1: Digital &amp; Data-Driven Transformations in Governance</li> <li>Area 2: Data Technologies and Analytics for Policy and Governance</li> <li>Area 3: Policy &amp; Literacy for Data</li> <li>Area 4: Ethics, Equity &amp; Trustworthiness</li> <li>Area 5: Algorithmic Governance</li> <li>Area 6: Global Challenges &amp; Dynamic Threats</li> </ul> |  |  |  |

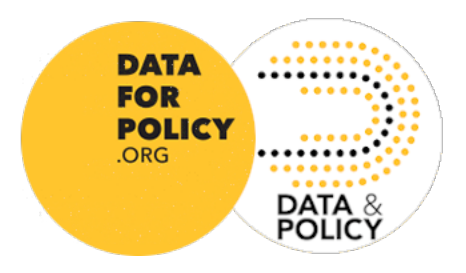

• If you are submitting to a special track, select the relevant one from the drop-down list. If not, Select 'N/A'

| Submission                      |   |                                                                                                    |
|---------------------------------|---|----------------------------------------------------------------------------------------------------|
| Step 1: Type, Title, & Abstract | > | * Does this submission relate to a Data for Policy Conference 2025 Special Track                                                                                      |
| Step 2: File Upload             | > | ✓ Select                                                                                                    |
| Step 3: Attributes              | > | N/A<br>Bridging the Gap: The role of Data Intermediaries in the Creation of Urban Digital Twins (Europe)                                                              |
| Step 4: Authors & Institutions  | > | Data Law & Governance for the Digital and Green Transitions (Europe)                                                                                                  |
| Step 5: Reviewers               | > | Private Sector Data for Public Interest in the EU-Government-Business Data Relations (Europe)<br>Security and Justice Policy in the Age of Algorithms and AI (Europe) |
| Step 6: Details & Comments      | > |                                                                                                    |

• You will also have the option to associate your paper to one of <u>the ongoing</u> <u>special collections in the Data & Policy journal</u>. If you choose to do so, you can select the appropriate collection from the drop-down list. If not, simply select "N/A" and continue with your submission.

| Special Collection:                                                                                                    |                                                                                                    |
|----------------------------------------------------------------------------------------------------|----------------------------------------------------------------------------------------------------|
| * ONGOING: Are you<br>submitting to an<br>existing Data & Policy<br>Special Collection? If<br>so, please select from<br>the list below. If not,<br>please select N/A: | Select<br>N/A<br>✓ AI, Ethics and Policy Governance in Africa<br>Anticipating Migration for Policymaking<br>Big Data Text Analytics for Policy<br>Data and AI: Critical Global Perspectives on the Governance of Datasets                                                                                                    |
| Previous Step                                                                                                    | Data for Peace Technology<br>Data Governance for Innovation for Sustainable Smart Cities<br>Data Technologies and Governance Frameworks<br>Emerging Data- and Policy-driven Approaches for African Cities Challenges<br>Facilitating Data-Driven Innovation for Sustainability: Policy Frameworks and Measures for Data Governance<br>Generative AI for Sound Decision-makings: Challenges and Opportunities<br>Governance of Health Data for AI Innovation |

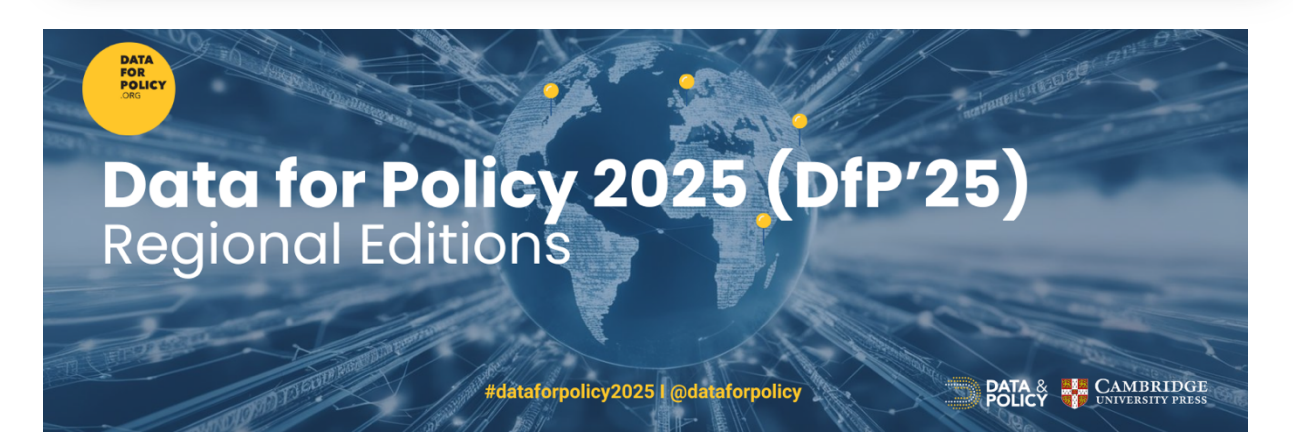